## **CARA AKSES JURNAL IEEE XPLORE**

- 1. Ketika sudah berhasil Log In baik melalui Akses dalam Kampus maupun Akses Luar Kampus
- 2. Go to Browse, berisi seluruh konten yang terdapat di IEEE Xplore, URL : <u>https://ieeexplore.ieee.org/</u>

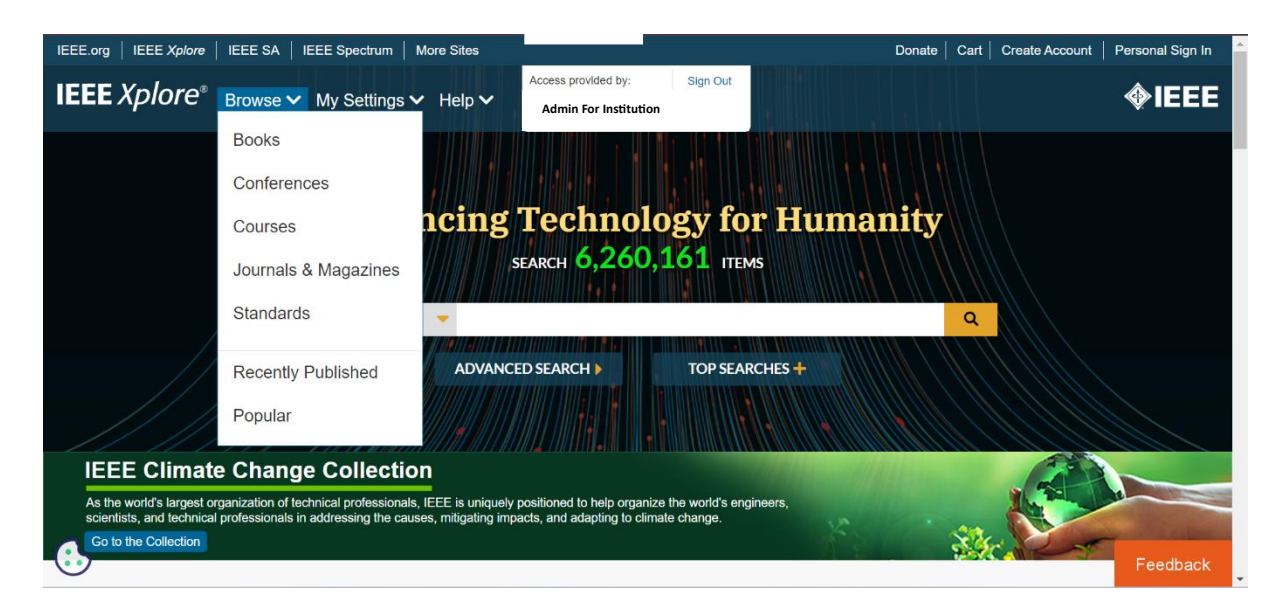

**3.** Go to My Setting, Klik menu What can I access, untuk melihat subject apa saja yang di subscribe

| IEEE.org   IEEE Xplore   IEEE SA   IE                                                    | EEE Spectrum   More Sites                | Donate   Cart   Create Account   Personal Sign In                                     |
|------------------------------------------------------------------------------------------|------------------------------------------|---------------------------------------------------------------------------------------|
| IEEE Xplore <sup>®</sup> Browse ~                                                        | My Settings ✓ Help ✓                     | Access provided by: Sign Out                                                          |
|                                                                                          | Institutional Administration             |                                                                                       |
| / /                                                                                      | Alerts                                   |                                                                                       |
|                                                                                          | My Research Projects                     | echnology for Humanity                                                                |
|                                                                                          | My Favorites                             | ксн <b>6,260,161</b> ітемs                                                            |
| All                                                                                      | <i>MyXplore</i> App                      |                                                                                       |
|                                                                                          | Preferences                              | EARCH > TOP SEARCHES +                                                                |
|                                                                                          | Purchase History                         |                                                                                       |
|                                                                                          | Search History                           |                                                                                       |
| IEEE Climate Change                                                                      | What can I access?                       |                                                                                       |
| As the world's largest organization of tec<br>scientists, and technical professionals in | audressing the causes, milligating impac | ioned to help organize the world's engineers,<br>cus, and adapting to climate change. |
| Go to the Collection                                                                     |                                          | Feedback                                                                              |
| https://ieeexplore.ieee.org/xpl/accessinfo                                               |                                          | Teeuback                                                                              |

4. Klik Menu Top Searches untuk melihat konten apa saja yang paling banyak dicari oleh para pengguna IEEE Xplore

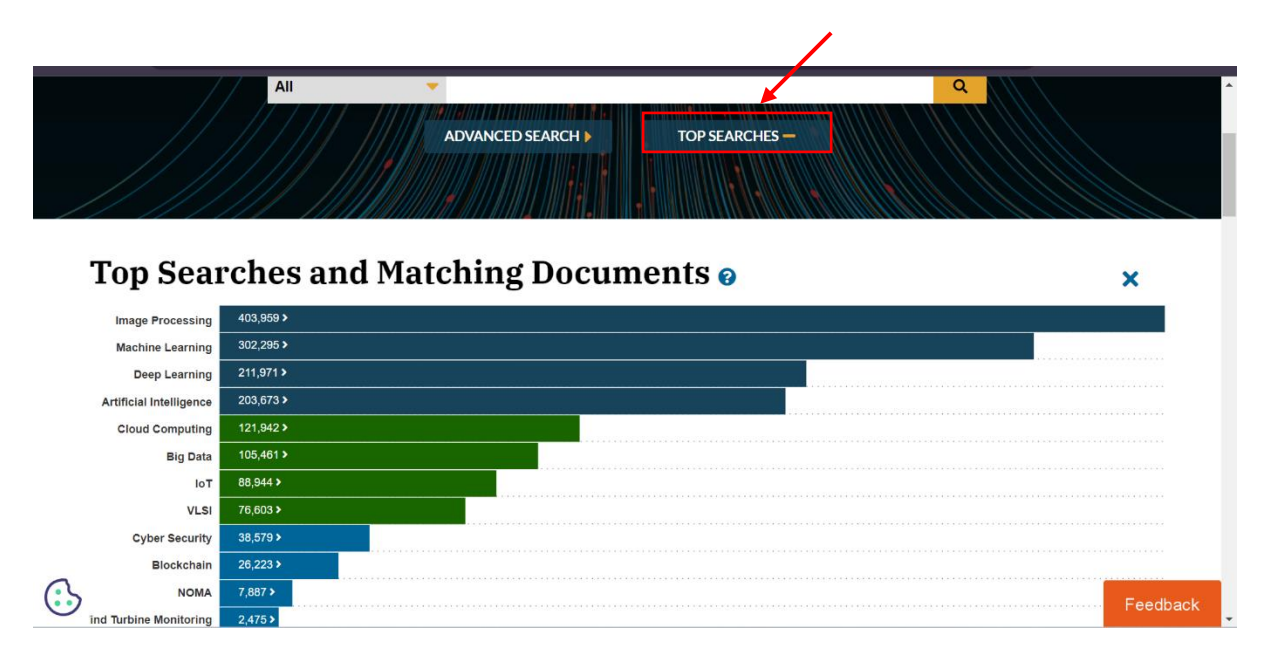

5. Untuk mencari kata kunci yang kita inginkan, dapat langsung menggunakan Menu Search Bar yang tedapat di Tengah tampilan Layar

| IEEE.org   IEEE Xplore   IEEE SA                                                                                       | IEEE Spectrum   More Sites |                                                               | Donate   Cart   Create Account   Personal Sign In |  |
|----------------------------------------------------------------------------------------------------|----------------------------|---------------------------------------------------------------|---------------------------------------------------|--|
| IEEE Xplore® Browse ~                                                                                                  | My Settings V Help V Ad    | s provided by: Sign Out                                       | <b></b>                                           |  |
| IIA                                                                                                    | Advancing Te<br>SEARCH     | chnology for Hum<br>+ 6,260,161 ITEMS<br>RCH > TOP SEARCHES + | anity<br>a                                        |  |
| Search within results                                                                                                  | Downlo                     | ad PDFs Items Per Page ▼ Ex                                   | port Set Search Alerts Search History             |  |
| Showing 1-25 of 13,470 result                                                                                          | s for Biometric Systems ×  |                                                               |                                                   |  |
| Conferences (11,410)                                                                                                   | Journals (1,736)           | Magazines (229)                                               | □ Early Access Articles (40)                      |  |
| Standards (31)                                                                                                    | Books (21)                 | Courses (3)                                                   |                                                   |  |
| Publications You May Be Interest<br>IEEE Workshop on Biometric<br>Measurements and Systems<br>for Security and Medical | ted In:                    |                                                               | Hide Related Publications A                       |  |
| 0                                                                                                    |                            |                                                               | View More Journals and (                          |  |

6. Kemudian user dapat memilih filter dibagian sebelah kiri yang dapat disesuaikan dengan kebutuhan pencarian

| Show                                                                                    | Select All on Page Sort By Relevance -                                                                                             |                                                                                     |  |
|-----------------------------------------------------------------------------------------|----------------------------------------------------------------------------------------------------|-------------------------------------------------------------------------------------|--|
| <ul> <li>All Results</li> <li>Subscribed Content ?</li> <li>Open Access Only</li> </ul> | Entropy Measurement for Biometric Verification     Systems     Meng-Hui Lim; Pong C. Yuen     IEEE Transactions on Cybernetics     | Supplement your<br>engineering<br>curriculum with<br><b>new eBooks</b><br>from IEEE |  |
| Year                                                                                    | Year: 2016   Volume: 46, Issue: 5   Journal Article  <br>Publisher: IEEE                                                           | LEARN MORE >                                                                        |  |
| Author                                                                                  | Cited by: Papers (29)   Patents (1)                                                                                                |                                                                                     |  |
| Affiliation                                                                             | •                                                                                                    | The IEEE Open                                                                       |  |
| Publication Title                                                                       | Design and Implementation of a     Lightweight Deep CNN-Based Plant                                                                | Journal of the<br>Computer Society has                                              |  |
| Publisher                                                                               | Biometric Authentication         System           Wenqing Yan; Jingwei Tang; Sandro Stucki         Image: Comparison of the system | received its first<br>Journal Impact                                                |  |
| Supplemental Items                                                                      | ✓ IEEE Access<br>Year: 2023   Volume: 11   Journal Article                                                                         | Factor™<br>Now accepted                                                             |  |
| Conference Location                                                                     | Publisher: IEEE                                                                                                    | indexing by Clar                                                                    |  |

## 7. ketika ada artikel jurnal yang menarik, klik bagian judul artikel untuk dapat membaca secara full text.

- a. Ketika ingin Mendownload artikel silahkan klik bagian PDF
- b. Cite This: Ketika ingin download Citation
- c. Author Name and Informations
- d. Document Sections

3

| с       | Publisher: IEEE Carri<br>Ruben Tolosana ; Ruben Ve<br>9 347<br>Cites in Full<br>Papers Text Views                                                                                                    | IB POP a<br>a-Rodriguez ; Javer Ortega-Garcia ; Julian Pierrez All Au                                                | uthors 0 < © 늘 🌲                                                                                                    | Full-Text<br>access to IEEE Xplore<br>for your organization?<br>CONTACT IFEE TO SUBSCRIBE >           |  |
|---------|----------------------------------------------------------------------------------------------------|----------------------------------------------------------------------------------------------------|----------------------------------------------------------------------------------------------------|----------------------------------------------------------------------------------------------------|--|
|         | Abstract                                                                                                    | Abstract                                                                                                    |                                                                                                    | More Like This                                                                                        |  |
| Ч       | Document Sections                                                                                                    | Due to the high deployment of devices such as smartp<br>of biometric traffic is commercial and banking application   | hones and tablets and their increasing popularity in our society, the use                                                                                                    | Research on the standard                                                                              |  |
| u       | I. Introduction                                                                                                    | perform payments is rapidly increasing. The handwritte                                                               | en signature is one of the most socially accepted biometric traits in these                                                                                                    | evaluation of financial                                                                               |  |
|         | II Simature Database                                                                                                    | sectors due to the fact that it has been used in financia                                                            | al and legal transitions for centuries. In this paper we focus on dynamic                                                                                                    | expenditure                                                                                           |  |
|         | In signature versions outside<br>signature versions outside signature versions outside signatures with a signature version outside of the<br>the X and Y spatial possible signing process, which is stored in the biometric templates. However, is contained in<br>the X and Y spatial possible signing process, which is stored in the biometric templates. However, is contained<br>werkatore system. |                                                                                                    |                                                                                                    | 2010 Watemational Conference on<br>Antificial Intelligence and Education<br>(CALE)<br>Published: 2010 |  |
|         |                                                                                                    |                                                                                                    |                                                                                                    |                                                                                                    |  |
|         | IV. Experimental Work                                                                                                    | perform direct attacks to a biometric system or carry or<br>the goal of this work is to study the performance of the | at high quality forgenes of the users signatures. Following this problem,<br>system in two cases: first, an optimal time functions-based system                                                                                                    | IEEE Approved Draft Standard for<br>Performance Evaluation of                                         |  |
|         | V. Conclusion                                                                                                    | taking into account the information related to X and Y of                                                            | coordinates and pressure, which is the common practice (i.e. Standard                                                                                                    |                                                                                                    |  |
|         | T. Contraction                                                                                                    | System). Second, we study an extreme case not consi<br>the biometric system (i.e. Secure System) which would         | Biometric Information: Facial                                                                                                    |                                                                                                    |  |
|         | Authors                                                                                                    | information would not be stored anywhere. The experim                                                                | Proceeding and a constraint of the constraint of the constraint of |                                                                                                    |  |
|         | Figures                                                                                                    | 5 devices in total. The systems considered in this work                                                              |                                                                                                    |                                                                                                    |  |
|         | References                                                                                                    | the selected time functions. Sequential Forward Featur<br>time functions vector over a development subset of us      |                                                                                                    |                                                                                                    |  |
|         | Citations                                                                                                    | (Show More)                                                                                                    |                                                                                                    |                                                                                                    |  |
|         | Keywords                                                                                                    | Published in: 2015 International Complete Conference                                                                 | e on Security Technology (ICCST)                                                                                                    | The IEEE Open                                                                                         |  |
| Metrics |                                                                                                    | Puunsmeu m. 2010 memational Camanan Conterenc                                                                        | Published in: 2010 international Camanan Conterence on Security reclinicity (ICCS1)                                                                                                    |                                                                                                    |  |
|         |                                                                                                    | Date of Conference: 21-24 September 2015                                                                             | DOI: 10.1109/CCST.2015.7389587                                                                                                    | received its first                                                                                    |  |
|         |                                                                                                    | Date Added to IEEE Xolore: 25 January 2016                                                                           | Publisher: IEEE                                                                                                    | Journal Impact                                                                                        |  |
|         |                                                                                                    | built readed to make reprover at o contourly act to                                                                  |                                                                                                    | 2                                                                                                    |  |

## 8. Cara menggunakan Advanced Search.

|               | EEE.org   IEEE <i>Xplore</i>   IEEE SA   IEEE Spectrum   More Sites<br>IEEE Xplore <sup>®</sup> Browse  My Settings  Help                                                                                                   | Acc                     | cess provided by: Sign Out<br>Admin For Institution                           |                  | onate Cart Create Account Personal Sign In   |
|---------------|----------------------------------------------------------------------------------------------------|-------------------------|-------------------------------------------------------------------------------|------------------|----------------------------------------------|
|               | Advancing                                                                                                    | <b>5 T</b> e<br>sear    | е <b>сhnology fo</b><br>сн <b>6,260,161</b> пем                               | r Humani<br>15   | ity                                          |
|               |                                                                                                    | ICED SE                 | EARCH > TOP SEAR                                                              | ICHES +          | Q                                            |
| Į             | IEEE Climate Change Collection<br>As the world's largest organization of technical professionals, IEEE is unique<br>scientists, and technical professionals in addressing the causes, mitigating in<br>Go to the Collection | ely positi<br>npacts, s | ioned to help organize the world's eng<br>and adapting to climate change.     | ineers,          | Feedback                                     |
| 1             | Advanced Search   Advanced Search  Command Search  Command Search  Citation Search  Citation Search                                                                                                    |                         |                                                                               |                  |                                              |
|               |                                                                                                    |                         |                                                                               |                  | Preferences                                  |
| Fitur Boolean | Biometric System                                                                                                    | in                      | All Metadata<br>All Metadata<br>Full Text & Metadata<br>Full Text Cody        |                  | Learn More<br>Data Fields                    |
|               |                                                                                                    |                         | Document Title Authors                                                        |                  | Search Examples                              |
|               | AND Search Term                                                                                                    | in                      | Publication Title                                                             | +                | Search Operators                             |
|               |                                                                                                    |                         | Accession Number<br>Article Number                                            |                  | Search Tips                                  |
|               | Publication Year                                                                                                    |                         | Article Page Number<br>Author Affiliations<br>Author Keywords<br>Author ORCID |                  | Wildcard Limits                              |
|               | Specify Year Range           1884         2024                                                                                                    |                         | Funding Agency<br>IEEE Terms<br>ISBN<br>ISSN<br>ISSN                          |                  | Learn more about the order of precedence for |
|               |                                                                                                    |                         |                                                                               | Reset All Search | in IEEE Xplore search                        |

## 9. Berikut Link Video mengenai User Guide How to Explore IEEE Xplore

:<u>https://drive.google.com/drive/folders/1RfMAvFfLlwjq5C6LUM8</u> ndIbYQX4e1WnH?usp=sharing